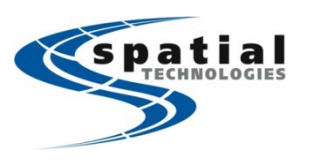

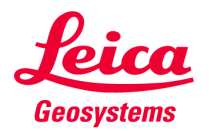

### Introduction

This is a quick guide intended for users who have installed both the latest version of Client License Manager and Infinity. At the time when this guide was written, the current version of the respective software is:

CLM version 2.17.0 Leica Infinity version 4.1.4

Beyond version 4.0.0 of Leica Infinity has highly improved the activation wizard to enable or find licensing.

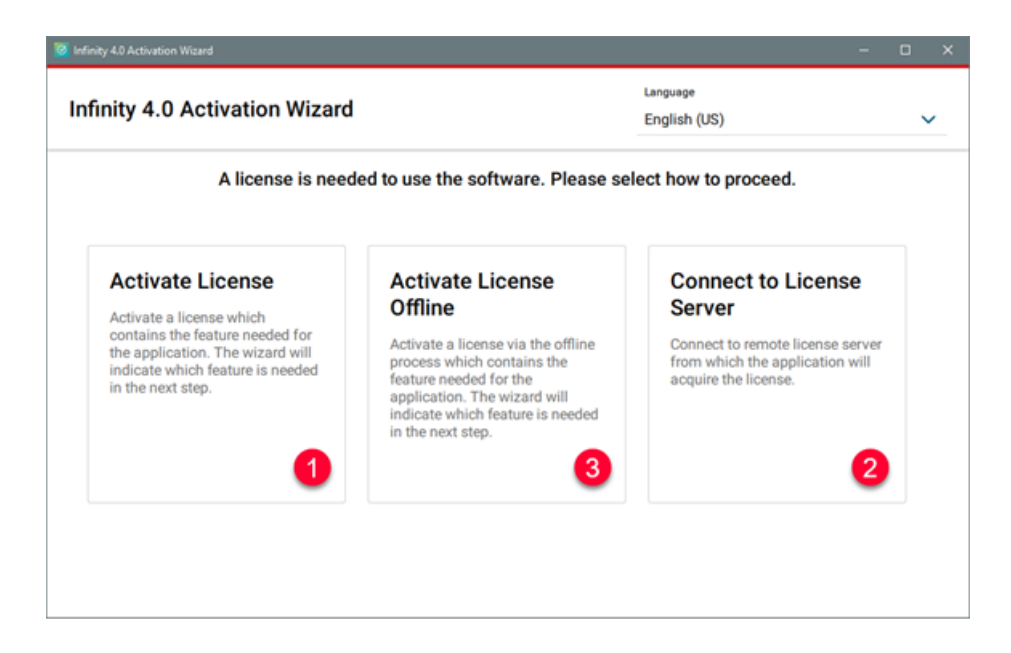

The Activation Wizard allows to establish the licensing via one of three methods. These are:

- 1. **Case 1 Activate License** This method is the proper choice is the license is activated on the local computer.
- 2. Case 2 Connect to License Server This is the method if the licensing is activated on a server external to the local computer.
- 3. **Case 3 Activate License Offline** This is the method that is useful if the computer/server in which the license is to be activated does not have online access.

### **Case 1 - Activate License**

This first method is the case in which the license (Entitlement ID - EID) is activated on the local computer.

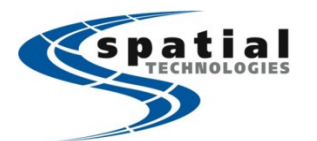

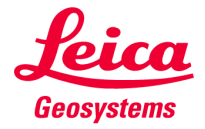

#### Language Infinity 4.0 Activation Wizard English (US) ~ A license is needed to use the software. Please select how to proceed. Activate License Activate License **Connect to License** Offline Server Activate a license which contains the feature needed for the application. The wizard will Activate a license via the offline Connect to remote license server process which contains the feature needed for the from which the application will acquire the license. indicate which feature is needed in the next step. application. The wizard will indicate which feature is needed in the next step.

Select the box labeled "Activate License" illustrated above.

| 8 Infinity 4.0 Activation Wizard                                                                      |                     | -  | D    | × |
|----------------------------------------------------------------------------------------------------|---------------------|----|------|---|
| Activate License                                                                                      |                     |    |      |   |
| The following features are required to run the application. Please activate the corresponding license | in the next step.   |    |      |   |
| Feature                                                                                               | Status              |    |      |   |
| Infinity_License.Base                                                                                 | License not availab | le |      |   |
|                                                                                                    |                     |    |      |   |
| • • • •                                                                                               | 0                   |    |      |   |
| ← Back X Cancel                                                                                       |                     | C  | Next |   |

Notice that the minimum required license is indicated in the center of the display, but the Status is not available.

1. Press Next to continue.

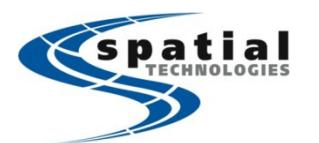

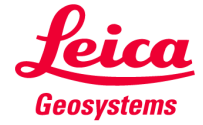

| inity 4.4 Activation wilara                                                                                      |   | <br>, |
|----------------------------------------------------------------------------------------------------|---|-------|
| ctivate License                                                                                                  |   |       |
| ter the Entitlement ID (EID) of the product(s) that you would like to activate. One or more EIDs can be entered. |   |       |
| D<br>1999-9999-1DEAA-43589-6C156                                                                                 |   |       |
|                                                                                                    |   |       |
|                                                                                                    | × |       |
|                                                                                                    |   |       |
|                                                                                                    |   |       |
| 0 • 0 0                                                                                                    | • |       |
| - Back                                                                                                    | 2 | Lata  |

- 1. Enter the Entitlement ID(s) to be activated in the **EID** field as shown above.
- 2. Press **Add** to continue with the activation.

| 🙋 Infinity 4.0 Activation Wizard                                                                                                    |                                                                                | -                                                             | D      | × |
|----------------------------------------------------------------------------------------------------|--------------------------------------------------------------------------------|---------------------------------------------------------------|--------|---|
| Activate License                                                                                                    |                                                                                |                                                               |        |   |
| Alicen                                                                                                    | se is needed to use the software. Please select how to pr                      | oceed.                                                        |        |   |
| Activate Licen<br>Activate a license whi<br>contains the feature n<br>the application. The w<br>indicate which feature<br>in the next step. | Activation of 1 licenses was successful and the required feature is available. | to License<br>note license serve<br>application will<br>anse. | Я.     |   |
|                                                                                                    | • • • • • •                                                                    | Go to overview                                                | → Exit |   |

Once the license is activated the wizard provides indication of success.

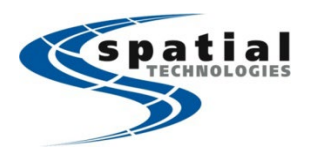

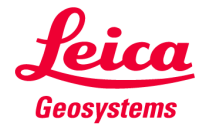

1. Press Exit to complete the process. Infinity will now start.

| C N T O          |                             |                                         |                     | Leica Ir       | nfinity             |                   |              |
|------------------|-----------------------------|-----------------------------------------|---------------------|----------------|---------------------|-------------------|--------------|
| File Home        | Processing Surfaces         | Point Clouds Imagin                     | g Infrastructure    | Adjustments    | Features External ! | Services          |              |
| Save As          |                             |                                         |                     |                |                     |                   |              |
| Save As Template | About                       |                                         |                     |                |                     |                   |              |
|                  |                             |                                         |                     |                |                     |                   |              |
|                  |                             |                                         |                     |                |                     |                   |              |
| Close Project    |                             | Installed Version:                      | 4.0.0.44003 (64)    | sit)           |                     |                   |              |
|                  |                             | Latest Version:<br>Required Maintenance | 3.6.1 (64bit)       |                |                     |                   |              |
| o & Settings     | infinity                    | Current Maintenance:                    | 04/24/2022          |                |                     |                   |              |
|                  |                             |                                         |                     |                |                     |                   |              |
| kome             | <ul> <li>License</li> </ul> | Information                             |                     |                |                     |                   |              |
|                  | Entitlement                 | ID 99999-99999                          | 1DEAA-A3589-6C156   | 5              |                     |                   |              |
| w Project        | Available                   | Product/Option %                        | License Model Y     | License Type Y | Feature Version Y   | Expiration Date Y | Start Date Y |
| art Manaar       | ~                           | Adjustment 3D                           | Floating            | Training       | 04/24/2022          | 04/25/2022        | 04/19/2022   |
| ect Manager      | ×                           | Surfaces & Volumes                      | Roating             | Training       | 04/24/2022          | 04/25/2022        | 04/19/2022   |
| ь                | ~                           | Processing TPS                          | Roating             | Training       | 04/24/2022          | 04/25/2022        | 04/19/2022   |
|                  | ×                           | Processing Level                        | Floating            | Training       | 04/24/2022          | 04/25/2022        | 04/19/2022   |
| ces              |                             | Processing GNSS (Single)                |                     |                |                     |                   |              |
|                  | ×                           | Processing GNSS (Multi)                 | Floating            | Training       | 04/24/2022          | 04/25/2022        | 04/19/2022   |
| erences          | ×                           | Base                                    | Floating            | Training       | 04/24/2022          | 04/25/2022        | 04/19/2022   |
|                  | ~                           | Adjustment 1D                           | Floating            | Training       | 04/24/2022          | 04/25/2022        | 04/19/2022   |
| & Support        | ~                           | Point Clouds                            | Floating            | Training       | 04/24/2022          | 04/25/2022        | 04/19/2022   |
|                  | 7 V                         | Imaging                                 | Floating            | Training       | 04/24/2022          | 04/25/2022        | 04/19/2022   |
|                  |                             | Infrastructure                          | Floating            | Training       | 04/24/2022          | 04/25/2022        | 04/19/2022   |
| Fuit             | ~                           | Imaging Point Clouds                    | Floating            | Training       | 04/24/2022          | 04/25/2022        | 04/19/2022   |
| Care             | ×                           | Point Cloud Registration                | Floating            | Training       | 04/24/2022          | 04/25/2022        | 04/19/2022   |
|                  | Floating Lic                | ense Server localhost                   |                     |                |                     |                   | Connect      |
|                  | About I                     | leica Infinity                          |                     |                |                     |                   |              |
|                  | Copyright                   | Copyright ©                             | Leica Geosystems AG | 2022           |                     |                   |              |
|                  | Company                     | Leica Geosyst                           | ems                 |                |                     |                   |              |
|                  | Version                     | 4.0.0 (64bit)                           |                     |                |                     |                   |              |
|                  | Build                       | 44003                                   |                     |                |                     |                   |              |
|                  | Release Dat                 | e 04/20/2022                            |                     |                |                     |                   |              |
|                  | Maintenand                  | e End Date 04/24/2022                   |                     |                |                     |                   |              |

Notice in the backstage of Infinity under **File/About** the details of the licensing are displayed. Notice that a Training EID was utilized for this example. It is the same process for any EID.

## **Case 2 - Connect to License Server**

This case illustrates how to connect to a license server from the workstation.

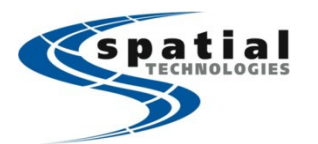

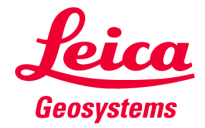

| nity 4.0 Activation Wizard                                                                                                    |                                                                                                    | Language<br>English (US)                                                                                                    |
|----------------------------------------------------------------------------------------------------|----------------------------------------------------------------------------------------------------|----------------------------------------------------------------------------------------------------|
| A license is need                                                                                                    | led to use the software. Please se                                                                                                    | lect how to proceed.                                                                                                    |
| Activate License<br>Activate a license which<br>contains the feature needed for<br>the application. The wizard will<br>indicate which feature is needed<br>in the next step. | Activate License<br>Offline<br>Activate a license via the offline<br>process which contains the<br>feature needed for the<br>application. The wizard will<br>indicate which feature is needed<br>in the next step. | Connect to License<br>Server<br>Connect to remote license server<br>from which the application will<br>acquire the license. |
|                                                                                                    |                                                                                                    |                                                                                                    |

Select the box, **Connect to License Server** as illustrated above.

| Infinity 4.0 Activation Wizard | - |        | × |
|--------------------------------|---|--------|---|
| Connect to a license server    |   |        |   |
| Server                         |   |        |   |
| localhost                      |   |        |   |
| 2                              |   |        |   |
|                                |   |        |   |
|                                |   |        |   |
|                                |   |        |   |
|                                |   |        |   |
|                                |   |        |   |
|                                |   |        |   |
| • 0                            |   |        |   |
| × Cancel                       | ~ | / Done |   |

- 1. Enter the name of the server that you are connecting to. This would be the actual server name.
- 2. Press the red ball with the check mark

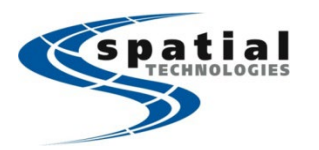

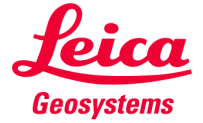

| Infinity 4.0 Activation Wizard  | -      | D ×  |  |
|---------------------------------|--------|------|--|
| Connect to a license server     |        |      |  |
| Server                          |        |      |  |
| localhost                       |        |      |  |
| × Server connection established |        |      |  |
| •                               |        |      |  |
|                                 |        |      |  |
|                                 |        |      |  |
|                                 |        |      |  |
|                                 |        |      |  |
|                                 |        |      |  |
|                                 |        |      |  |
|                                 | • 0    |      |  |
|                                 | 2      |      |  |
| × Cancel                        | $\sim$ | Done |  |

- 1. Notice the indication that the **Server connection established**. If this is not the case, then verify the server name and try again. The local IT group may need to confirm that connection is possible if there are further issues.
- 2. Press Done

| A license i                                                                                                    | s needed to use the software. Please select how t | o proceed.                                                       |
|----------------------------------------------------------------------------------------------------|---------------------------------------------------|------------------------------------------------------------------|
| Activate Licen<br>Activate a license whi<br>contains the feature n<br>the application. The w<br>indicate which feature<br>in the next step. | Server connection has been established.           | to License<br>note license server<br>e application will<br>ense. |
|                                                                                                    |                                                   |                                                                  |

1. Confirmation of the server connection is confirmed. Press **Exit** and Infinity will start on the workstation.

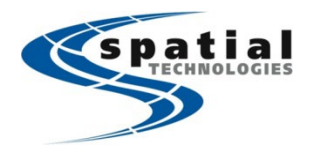

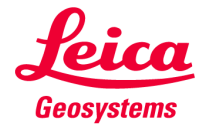

# **Case 3 - Activate License Offline**

This case outlines the offline method of license activation. This is for cases in which either a server, or the workstation requires activation of a license that is not permitted to be connected to the internet. In the steps below there are two methods of obtaining the required files. These are via myWorld or email. The myWorld method does require that the Entitlement ID (EID) has been entered to the user's myProducts area. If the myWorld method has not been completed, then the email method should be considered the method of choice. The steps are outlined below.

|                                                                                                    | Language<br>English (US)                                                                                                    | ~                                                                                                    |
|----------------------------------------------------------------------------------------------------|----------------------------------------------------------------------------------------------------|----------------------------------------------------------------------------------------------------|
| led to use the software. Please se                                                                                                    | lect how to proceed.                                                                                                    |                                                                                                    |
| Activate License<br>Offline<br>Activate a license via the offline<br>process which contains the<br>feature needed for the<br>application. The wizard will<br>indicate which feature is needed<br>in the next step. | Connect to License<br>Server<br>Connect to remote license server<br>from which the application will<br>acquire the license.                                                                                        |                                                                                                    |
|                                                                                                    | Activate License<br>Offline<br>Activate a license via the offline<br>process which contains the<br>feature needed for the<br>application. The wizard will<br>indicate which feature is needed<br>in the next step. | English (US)<br>ded to use the software. Please select how to proceed.<br>Activate License<br>Offline<br>Activate a license via the offline<br>process which contains the<br>feature needed for the<br>application. The wizard will<br>indicate which feature is needed<br>in the next step. |

Select the Activate License Offline box illustrated above.

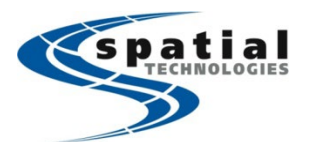

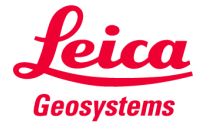

| Infinity 4.0 Activation Wizard                                                                | - 🗆 X                     |
|-----------------------------------------------------------------------------------------------|---------------------------|
| Add license offline and check for features/products                                           |                           |
| The following features are required to run the application. Please activate the corresponding | license in the next step. |
| Feature                                                                                       | Status                    |
| Infinity_License.Base                                                                         | License not available     |
| • 0 0 0 0 0 0 0                                                                               | 0                         |
| ← Back X Cancel                                                                               | → Next                    |

1. After this check for featues/products panel press Next to continue.

| S Infinity 4.0 Activation Wizard                                                                                                    | -       |        | × |
|----------------------------------------------------------------------------------------------------|---------|--------|---|
| Add license offline and check for features/products                                                                                             |         |        |   |
| Get the start file (.clmstart) via e-mail or Leica myWorld.                                                                                     |         |        |   |
| The offline activation start file can be downloaded from your myWorld account.                                                                  |         |        |   |
| Alternatively, an e-mail with the entitlement ID in the e-mail body can be sent. The offline activation start file will be sent I mail address. | back to | o your | Đ |
| 0.000000 6                                                                                                    |         |        |   |
|                                                                                                    | G       | → Next |   |

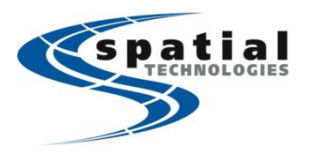

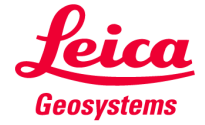

- 1. Initiate the processs to generate the CLM Start file (\*.clmstart) by one of the two methods outlined above.
- 2. Press Next to continue.

| Infinity 4.0 Activation Wizard                      | - |       | × |
|-----------------------------------------------------|---|-------|---|
| Add license offline and check for features/products |   |       |   |
| Select the start file (.clmstart).                  |   |       |   |
| ړ↓1                                                 |   |       |   |
| Drag & Drop<br>or 1                                 |   |       |   |
| Q Browse                                            |   |       |   |
| 000000                                              |   |       |   |
| ← Back                                              | • | → Nex |   |

- 1. Add the start file .clmstart file by either Drag and Drop or Browse to the file location on the system.
- 2. Press **Next** to continue. Note: the Next button is active once the file has been added in the following illustration.

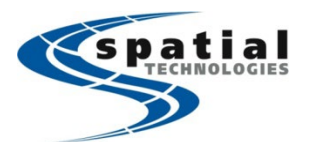

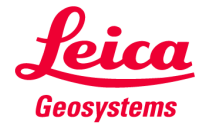

| Infinity 4.0 Activation Wizard                                   | - • ×              |  |  |  |
|------------------------------------------------------------------|--------------------|--|--|--|
| Add license offline and check for features/products              |                    |  |  |  |
| The following license will be activated, click next to continue. |                    |  |  |  |
| License                                                          | Туре               |  |  |  |
| 99999-99999-B45B8-2E045-12CCA                                    | Floating           |  |  |  |
|                                                                  |                    |  |  |  |
|                                                                  |                    |  |  |  |
|                                                                  |                    |  |  |  |
|                                                                  |                    |  |  |  |
| 00000000                                                         | • • •              |  |  |  |
| - Back                                                           | $\rightarrow$ Next |  |  |  |

1. Press **Next** to continue to initiate the creation of the request file.

| C Infinity 4.0 Activation Wizard                                                                                                    | -     |       | × |
|----------------------------------------------------------------------------------------------------|-------|-------|---|
| Add license offline and check for features/products                                                                                                    |       |       |   |
| The request file has been successfully created.<br>C:/Users/KETI/OneDrive - Hexagon/Desktop/99999-99999-84588-2E045-12CCA.clmreq<br>Navigate to myWorld, upload the request file, then download the generated response file (.clmresp).<br>thtps://myworld.leica-geosystems.com |       |       |   |
| Alternatively, send an e-mail with the request file attached. A response file (.clmresp) will be sent back to your e-mail add activatesoftware@leica-geosystems.com                                                                                                    | ress. |       |   |
| 00000000                                                                                                    |       |       |   |
| ← Back                                                                                                    | G     | → Nex |   |

1. The location of the request file is shown as illustrated above.

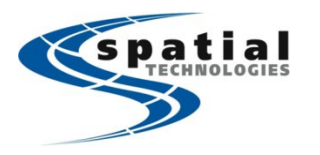

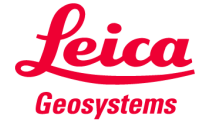

- 2. Submit the request file (\*.clmreq) by one of the two methods listed above as before.
- 3. Press **Next** which will create the response file (\*.clmresp).

| Infinity 4.0 Activation Wizard                      | - |       | × |
|-----------------------------------------------------|---|-------|---|
| Add license offline and check for features/products |   |       |   |
| Select the response file (.clmresp).                |   |       |   |
| [√]                                                 |   |       |   |
| Drag & Drop<br>or                                   |   |       |   |
| Q Browse                                            |   |       |   |
| 000000000000000000000000000000000000000             |   |       |   |
| ← Back                                              | 6 | → Nex |   |

- 1. Add the response file (\*.clmresp) file by either Drag and Drop or Browse to the file location on the system.
- 2. Press **Next** to continue. Note: the Next button is active once the file has been added as indicated in the following illustration.

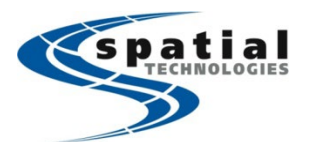

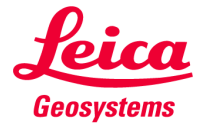

| Infinity 4.0 Activation Wizard         |               |          |   |     | × |
|----------------------------------------|---------------|----------|---|-----|---|
| Add license offline and check for feat | ures/products |          |   |     |   |
| Add the new license                    |               |          |   |     |   |
| License                                |               | Туре     |   |     |   |
| 99999-99999-b45b8-2e045-12cca          |               | Floating |   |     |   |
|                                        | 000000        |          |   |     |   |
| ← Back X Cancel                        |               | 0        | ~ | Add |   |

1. Press **Add** to complete the process.

| 8 Infinity 4.0 Activation Wizard                                                                                                    |                                                                          | -                                                              | ٥      | × |
|----------------------------------------------------------------------------------------------------|--------------------------------------------------------------------------|----------------------------------------------------------------|--------|---|
| Add license offline a                                                                                                    | nd check for features/products                                           |                                                                |        |   |
| A lice                                                                                                    | nse is needed to use the software. Please select how to pro              | oceed.                                                         |        |   |
| Activate Licen<br>Activate a license whic<br>contains the feature in<br>the application. The w<br>indicate which feature<br>in the next step. | Offline activation was successful and the required feature is available. | to License<br>note license server<br>application will<br>ense. |        |   |
|                                                                                                    | 0000000                                                                  | 0                                                              |        |   |
|                                                                                                    | 0                                                                        | Go to overview                                                 | → Exit |   |

1. There is indication that the activation was successful. Press **Exit** to close the Activation wizard.